## 【赤い警告バー「セキュリティリスク/マクロの実行をブロックしています。」が出る場合】

①請求書発行テンプレート.xlsmを右クリック

②プロバティを選択

③右側の画像を参考に→ セキュリティ:欄、□許可するを☑にしてください

※上記設定をしても 請求書発行テンプレート.xlsmを 共有フォルダ上で実行することはできません。

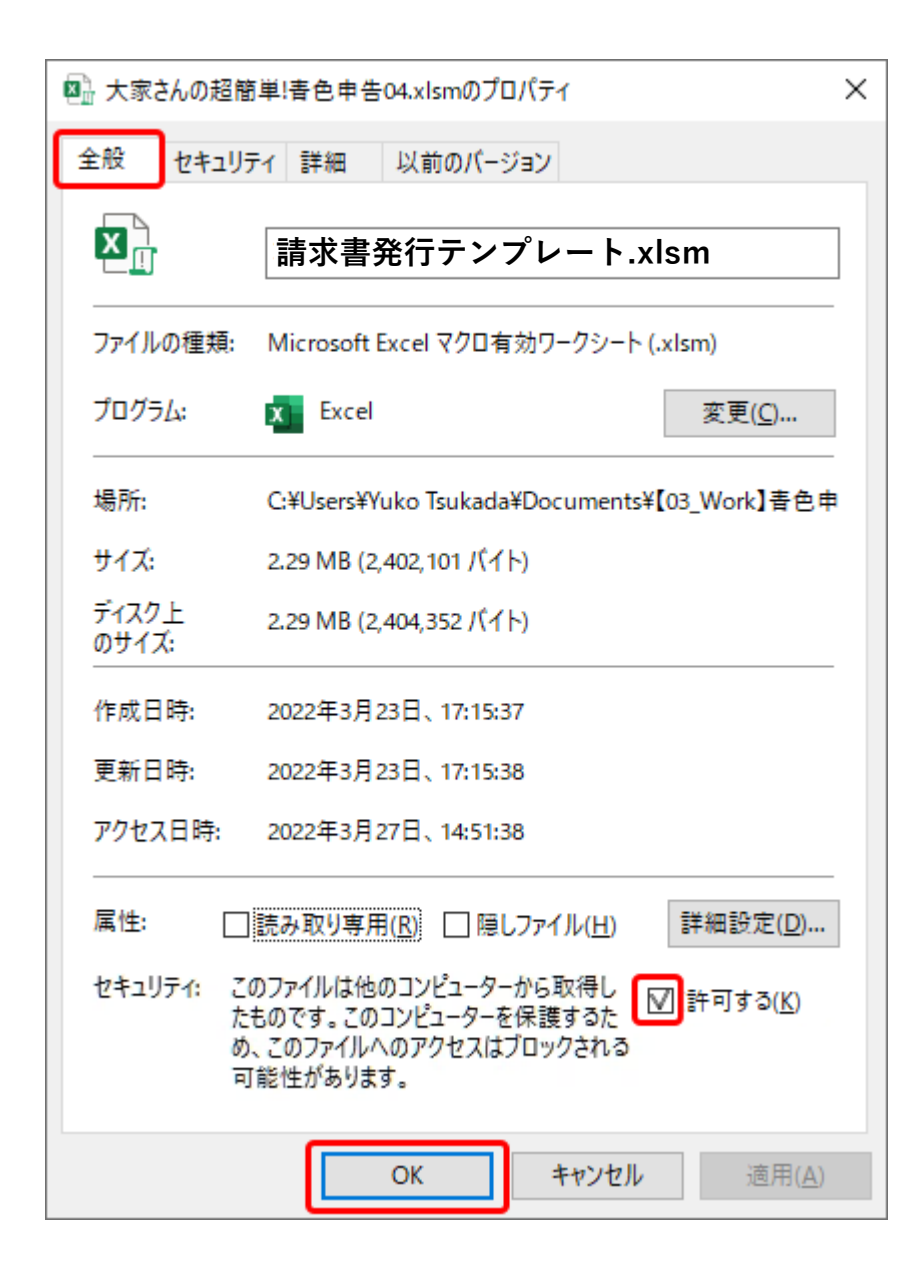